# 5 switchDin

## **Quick Reference Guide**

### **Droplet + Fronius NEW Installation**

For AusNet Services Flexible Exports

Prepared by:

SwitchDin Pty Ltd

91 Parry Street Newcastle West 2302

#### 1. Required Hardware & Software Checklist

- □ Fronius SnaplNverter Primo 3-8.2kW
- □ Fronius Smart Meter 63A-1
- □ SwitchDin Residential Droplet
- GPO for SwitchDin Droplet
- Sets of cables (ethernet & ethernet to USB adaptor)
- SwitchDin App: <a href="http://www.switchdin.com/app">www.switchdin.com/app</a>

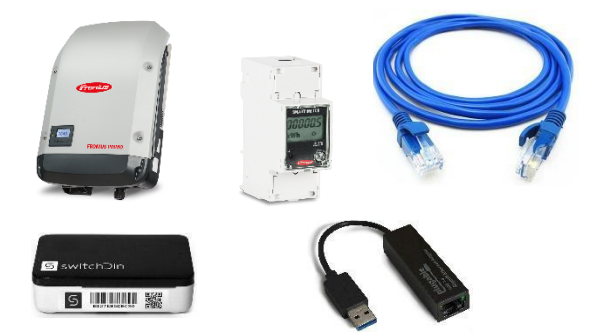

2. Wire up Smart Meter on grid or load configuration. Refer OTR Wiring Information and Diagram

#### 3. Enable Modbus TCP and port 502 as follows:

- 1. Install Fronius Datamanager
- 2. Open an internet browser
- 3. Enter one of the following into the address field of the internet browser
  - The IP address of the Fronius Datamanager (can be accessed via System Information)
  - Or host name and domain name of the Fronius Datamanager
- 4. The app will open. Click "Settings" on the right-hand side
- 5. Select "MODBUS" in the left-hand menu
- 6. Enter "502" in the Modbus port field
- 7. Select "tcp" as the data export via Modbus option
- 8. Click the tick to complete

| Settings            |                                                                                                    | Current genera                  |
|---------------------|----------------------------------------------------------------------------------------------------|---------------------------------|
| GENERAL             | Modbus                                                                                                    | Services                        |
| PASSWORDS           | (7)                                                                                                    | System inform                   |
| NETWORK             | Data export via Moderna of feeting                                                                                                    | Network diagna<br>Firmware upda |
| FRONIUS SOLAR.WEB   | Modbus port 6 502                                                                                                    | Start assistant                 |
| IO MAPPING          | String control addresservet 101 Sunspec Model Type Int + SF                                                                                                    |                                 |
| LOAD MANAGEMENT     | Demo mode                                                                                                    | User: service                   |
| PUSH SERVICE        | Restrict the control Carlos Carlos Ca | Logour                          |
| MODBUS 5            |                                                                                                    | 4 Settings                      |
| INVERTERS           | Controlling priorities                                                                                                    |                                 |
| FRONIUS SENSOR CARD | 1. Controlling via Modbus Legend:                                                                                                    |                                 |
| METER               | 2. Dynamic power reduction     2 regimes (priority     3. IO control     3 lowest priority                                                                                                    |                                 |
| DNO EDITOR          | Note: a change of control priorities is possible only in the DNO editor with the service password                                                                                                    |                                 |

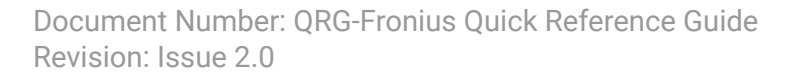

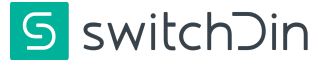

4. Set the controlling priorities as follows:

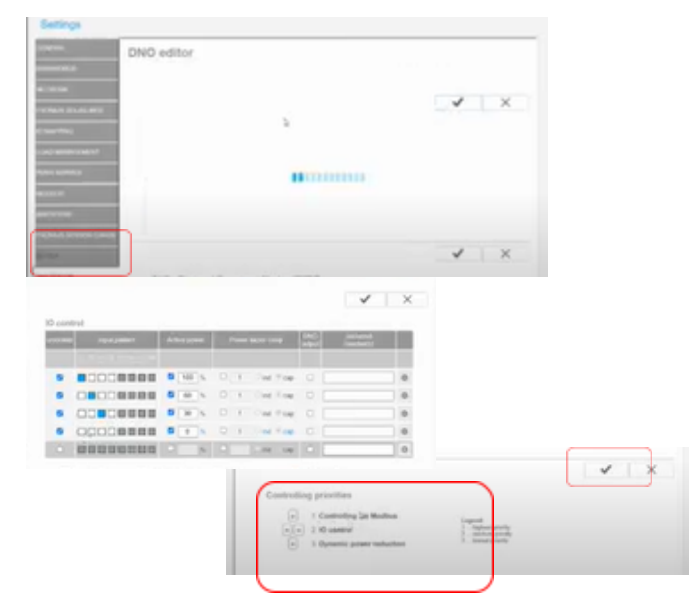

- 5. Wiring the Droplet to the inverter Follow one of the processes below

Using a screw-driver, open the inverter cover Plug ethernet cable into the inverter port

Plug the other end of the ethernet cable into an adapter

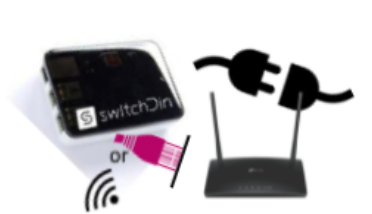

Connect the Plug adapter to any Drop USB port on GPC the Droplet it to inte throp

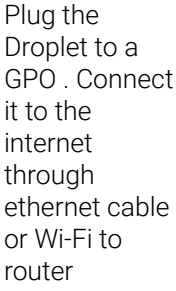

OR

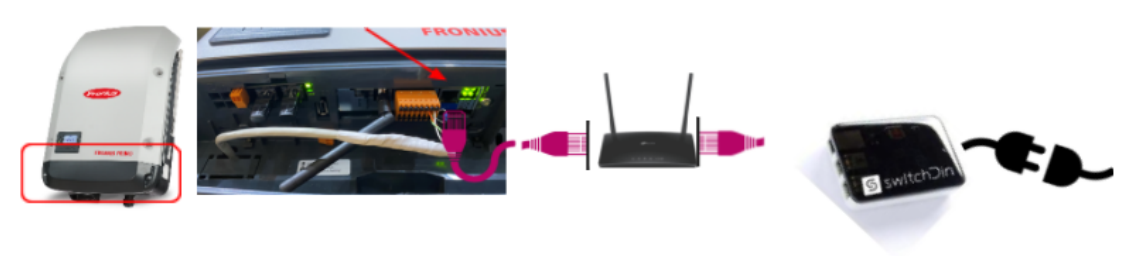

Using a screw-driver, open the inverter cover Plug ethernet cable into the inverter port

Plug the other end of the ethernet cable into the router Connect the Router to Droplet

Plug the Droplet to a GPO

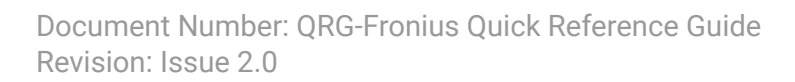

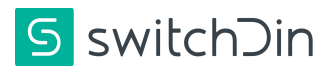

- 1. Select "DNO Editor" in the side menu
- In the IO Controls table toggle the box in the cross section of I4 column and the 4<sup>th</sup> row so that it shows as white instead of blue
- 3. Untick the 4<sup>th</sup> checkbox in IO Controls table
- 4. Set the control priorities using the arrows
- 5. Click the tick once the priorities have been set

#### 6. Commissioning the Droplet

- 1. In the Installer app, select installer from the side menu, the scanner will start
- 2. Scan the QR code on the side of the Droplet, follow the prompts and select to connect via ethernet or Wi-Fi
- 3. Add a device by clicking the "+" icon on the bottom right of the screen
- 4. Select the discovery option
- 5. Select meter role of "Grid meter" or "Load meter" (see x) from the dropdown box
- 6. Click the configuration button for the smart meter, the message "Configured" appears
- 7. Click the configuration button for the inverter, the message "Configured" appears
- 8. Close the "Add device" window, click Next
- 9. Select the option "Flexible Export program AusNet"
- 10. Enter NMI, click next
- 11. The screen indicates if the connection and registration is successful. Click done

|                               |                                       | Endpoint configurati                                 | <b>600</b>                                                 |
|-------------------------------|---------------------------------------|------------------------------------------------------|------------------------------------------------------------|
| switch Din                    | Add Device X                          | < PROGRAMS                                           | Fiexible Expert Progra X                                   |
|                               | < ADD DEVICE (9)                      |                                                      | STATUS                                                     |
| Name                          | State: discovered                     |                                                      |                                                            |
| All Home                      | Model: Smart Meter 63A-<br>1          |                                                      |                                                            |
| The Portfolio monitoring main | Seria: 18500132                       |                                                      |                                                            |
| I intoler                     | Driver (Protocol):                    | •                                                    |                                                            |
| Ge Sign Out                   | AddDevice.CompulsoryFields 6          | Programs<br>These are the programs available in your | Connecting and Registering with<br>Flexible Export Program |
|                               | Select meter role Grid met            |                                                      | Connected 🥥                                                |
|                               | Manufacturer: Fronius                 | programs to enrol.                                   | Registration                                               |
|                               | State: discovered<br>Model: Primo     | Programs with a 🛩 next to them are                   |                                                            |
|                               | Serial: 29122008                      | ones this unit have been enrolled in 10              | -                                                          |
|                               | Fronius_29122008                      |                                                      | (11)                                                       |
|                               | Driver (Protocol):<br>FroniusInverter | Flexible Exports Program - AusNet                    | <u> </u>                                                   |
|                               |                                       | Next                                                 | Date                                                       |

If this is your first time commissioning a device, refer to the Droplet Commissioning guide on how to create a 'portfolio' - please use 'AusNet' in the portfolio name and invite

flexible\_exports\_trial@ausnetservices.com.au services as an 'Analytics user'

#### 7. Add/Invite End Customers

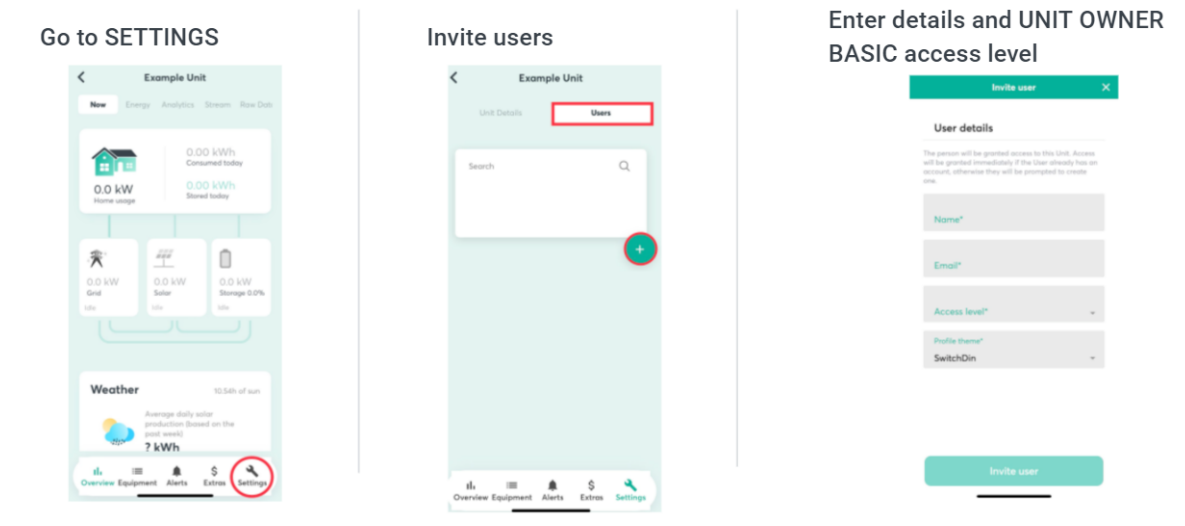

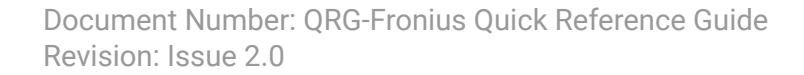

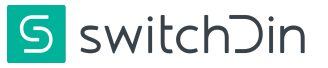

#### 8. Troubleshooting

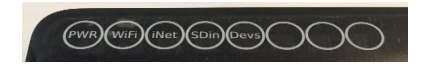

|    |         | -      |           |          |
|----|---------|--------|-----------|----------|
| 1. | Droplet | status | indicator | meanings |

|      | Indication         | Red                     | Green                     | Blue                           |
|------|--------------------|-------------------------|---------------------------|--------------------------------|
| PWR  | Power              | N/A                     | Power                     | N/A                            |
| WIFI | WiFi               | No Wi-Fi                | Wi-Fi connected           | Weak Wi-Fi signal              |
| iNet | Internet           | No Internet             | Internet<br>connected     | Configure via<br>SwitchDin app |
| SDin | SwitchDin<br>comms | Cannot see<br>SwitchDin | Connected to<br>SwitchDin | N/A                            |
| Devs | Devices attached   | No devices              | Devices detected          | N/A                            |

#### 2. Smart Meter Installation Guide

- 3. SwitchDin Installation video: SwitchDin Fronius Install & Commissioning
- 4. **Checking Droplet Software Version:** The Droplet needs to be on the latest Firmware version. This can be done prior to install or after install.

To update prior to install, do one of the following:

- Plug the Droplet to internet via ethernet cable and leave it overnight prior to installation day. The update will occur automatically at ~10:30 PM AEST
- OR
- Plug the Droplet to internet and contact SwitchDin support at <u>support@switchdin.com</u> with Droplet ID.

To update after install (Note: even the 'beta' version of software should be able to support Flexible Exports and enable the installer to enrol the unit in the program, then contact SwitchDin to update):

• Contact SwitchDin support at <a href="mailto:support@switchdin.com">support@switchdin.com</a> with Droplet ID.

Once a Droplet is 'claimed' by an installer and associated with a unit, then the software information should be available in the "Endpoint attributes" on the "Equipment" page of the unit:

Warranty claims & support: <a href="mailto:support@switchdin.com">support@switchdin.com</a>

General enquiries: info@switchdin.com

SwitchDin Support : (02) 4786 0426 , Extension 1

#### Fronius support: (03) 8340 2910

#### AusNet support (Mary Masters): 0460 284 109

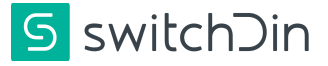